## Faculty: CICE Placement Management Instructions (CalStateS4)

## Why should Faculty manage student placement in S4?

The CalStateS4 system, also referred as "S4", is used by CICE to manage student placement for record and risk management purposes. Each instructor of an experiential learning course has access to the CalStateS4 system. In this system, faculty can:

- View their course rosters
- View which students have completed their placements for their class
- Review student placement sites and positions (and review for course relevance and appropriateness)
- Look up supervisor contact information
- Download a report of enrolled students and their placements
- Email students directly through the system

Faculty should review and manage their S4 courses to actively confirm whether students enrolled in their experiential learning courses have complied with CICE Placement requirements prior to their starting any fieldwork, internship or service experience. Per system-wide risk management, students should not have started, and cannot accrue hours until they have completed the CICE Placement.

| Accessing S4 |                                                                                                    |                                                                                                    |  |  |  |
|--------------|----------------------------------------------------------------------------------------------------|----------------------------------------------------------------------------------------------------|--|--|--|
| 1            | Navigate to S4 Log In page<br>https://app.calstates4.com/fullerton/<br>and click <b>"Faculty/Student Login"</b> |                                                                                                    |  |  |  |
| 2            | Log in using your CSUF user name and password.                                                                  | Login to Cal State S4<br>Username<br>Password<br>Login<br>Need help logging an?<br>DUO Two-Factor Authentication |  |  |  |

| Vi | Viewing your Course Student Roster(s)                                    |                                                                                                    |                      |                                                                                                    |  |  |
|----|--------------------------------------------------------------------------|----------------------------------------------------------------------------------------------------|----------------------|----------------------------------------------------------------------------------------------------|--|--|
| 1  | Select "Manage your courses."                                            | Hello Demi What would you like x +     ← → C    A app.calatates4.com/fullerton     CSU Fullerton     HOME    SITES LOGOUT |                      |                                                                                                    |  |  |
|    |                                                                          | Hello Dem! Wh<br>Manage your cou                                                                                          | u like to do?        | ew Patent Organizations<br>Vew Te dustballed guided tour                                              |  |  |
| 2  | Select the <b>"View course"</b> for the course/section you wish to view. | Program<br>Academic Internship<br>Academic Internship                                                                     | Enrollment<br>1<br>2 | Faculty actions       Select sites     Copy sites       Select sites     Copy sites       View course |  |  |

| Viewing Student Placements |                                                                                                    |                                                                                                    |  |  |  |  |  |
|----------------------------|----------------------------------------------------------------------------------------------------|----------------------------------------------------------------------------------------------------|--|--|--|--|--|
|                            | This page is a summary list of students en<br>placement information.                                                                                                    | rolled in the course as well as their placement status and links to their                                                                                                    |  |  |  |  |  |
| 1                          | Click on the name of the internship site<br>listed in the <b>"Placements</b> " column                                                                                                    | Cory program sizes trom a course<br>DEMO 495 (01): Academic Internship Course<br>NOTICE: We may start experiencing high traffic due to the beginning of the semester. If you are having issues with page loading, it<br>is recommended that you try again before 9am or after 6pm on weekdays, or any time on the weekend. Thank you for your patience<br>—The CalState S4 Team                                                                                                    |  |  |  |  |  |
|                            |                                                                                                    | View     Student Forms     Student Report       User Tags        ✓ Apply Faller        C Reset         Faculty        Place student(s)        ✓ Apply Faller        C Reset         Displaying 1-1 0f1 users       // Faculty        Place student(s)        Tam         Supplemental         Brommont        Turty     Tam         Of11/2023 -         Yes        12.51 pm        Yes         NiA           Completed         Forms Complete         Program Academic Intenship           Choose File         No file chosen         On file chosen                                                                                                    |  |  |  |  |  |
| 2                          | A small window with a summary of the<br>placement appears. Select "View<br>Placement #XXXXXX" to open the full<br>placement record.                                                                                                    | Placement #233809         • Program: Academic Internship         • Course: DEMO 495 (01): Academic Internship Course         • Program Site: CSUF - Center for Internships & Community Engagement         • Opportunity: CICE Demo Posting         • Site Staff: CICE Office LH206 LH206         LH206         • Term: Fall 2023         View Placement #233809                                                                                                    |  |  |  |  |  |
| 3                          | Here you can view details including site<br>contact information and links to any<br>forms linked to the placement. Review<br>AI Placement Forms to see the date that<br>the student completed the CICE<br>placement process. You may download<br>forms as PDF files as needed. | <page-header>         Placement #233800       Case to prove the service in the service in th</page-header> |  |  |  |  |  |

## Student Forms

to Excel or use the batch email function

(see next section for instructions).

This page list students and forms that they have submitted as part of the placements. Your course or department may have different forms so what you see will vary based on this. All students engaged in experiential learning must complete the Placement Forms. To view this page:

| 1 | Select the <b>'Student Forms'</b> tab                               | CSU Fullerton                                           |                         |               |                  |                        |                                    |                       |                                                         |                            |                    |
|---|---------------------------------------------------------------------|---------------------------------------------------------|-------------------------|---------------|------------------|------------------------|------------------------------------|-----------------------|---------------------------------------------------------|----------------------------|--------------------|
|   |                                                                     | HOME SITES LOGOUT                                       |                         |               |                  |                        |                                    |                       |                                                         |                            |                    |
|   |                                                                     | F                                                       | Stuc<br>or — HU<br>View | SR 999        | t Re<br>(01): De | emo HUSR Course        | e<br>rt                            |                       |                                                         |                            |                    |
| 2 | Review the list of forms submitted and click on each to review them | You are masquerading as cice@fullerton.edu. Switch Back |                         |               |                  |                        | ×                                  |                       |                                                         |                            |                    |
|   |                                                                     | View                                                    | v Studer                | nt Forms      | Student          | Report                 |                                    | /                     |                                                         |                            |                    |
|   |                                                                     |                                                         | Placement               | First<br>name | Last<br>name 🛧   | Student E-mail         | Forms                              |                       | Program Site                                            | Site Staff                 | Site Staff Email   |
|   |                                                                     |                                                         | #233809                 | Tuffy         | Titan            | cice@csu.fullerton.edu | <ul> <li>Academic Inter</li> </ul> | nship Placement Forms | CSUF - Center for Internships<br>& Community Engagement | CICE Office<br>LH206 LH206 | cice@fullerton.edu |
|   |                                                                     |                                                         |                         |               |                  |                        |                                    |                       |                                                         |                            |                    |

## Student Report and Emails This page provides greater detail at a glance about student placements and the ability to download the information in excel format. To view the page: Select the 'Student Report' tab 1 CSU Fullerton HOME SITES LOGOUT Student Report For - HUSR 999 (01): Demo HUSR Course View Student Forms Student Report Student ReportFor — HUSR 999 × + 2 Review the list of students and their ← → C app.calstates4.com/fullerton/node/355712/student-rep e 👌 \Lambda : placements and quickly look up CSU Fullerton NEED HELP? CICE@FULLERTON.EDU supervisor contact emails. Student Report View Student Forms Student Report First name Last name Program Estimated Hours Reported Opportunity Site Staff Site Staff Email Hours ✓ Tuffy Titan cice@csu.fullerton.edu 174234 Test Site Test Testy Opportunity McTest none rpierce@fullerton.edu 120 3 Use the buttons at the bottom of the page to download a copy of this report

Download this report

(can be opened in Excel)

| Emailing Students through S4 |                                                                                                    |                                                                                                    |  |  |  |  |
|------------------------------|----------------------------------------------------------------------------------------------------|----------------------------------------------------------------------------------------------------|--|--|--|--|
| Th<br>stu<br>the             | The Student Report tab includes the 'Send e-mail' option which can be used to send bulks or individual emails to students in your course. This is a helpful tool to send an email reminder to the students who have not yet completed their registration. You can use the following steps as a guide to send this type of email:                           |                                                                                                    |  |  |  |  |
| 1                            | Select the <b>'Student Report'</b> tab                                                                                                    | CSU Fullerton<br>HOME SITES LOGOUT<br>Student Report<br>For HUSR 999 (01): Demo HUSR Course<br>View Student Forms Student Report                                                                                                    |  |  |  |  |
| 2                            | Check the box by all students' names<br>you wish to email (for example, all<br>students who have no placements)                                                                                                    | Student Report<br>For — HUSR 999 (01): Demo HUSR Course<br>View Student Forms Student Report<br>First Last name Student Email Rid Prog<br>Tuffy Titan cice@csu.fullerton.edu 174234 Test \$                                                                                                    |  |  |  |  |
| 3                            | Click the <b>"Send Email"</b> button                                                                                                    | Send e-mail Download this report (can be opened in Excel) CSV                                                                                                    |  |  |  |  |
| 4                            | In the Recipient window, make sure to<br>select what to use as the recipient's<br>name and what to use as the recipient's<br>email.                                                                                                    | Recipients (click to close)         Field used for recipient's name         Select which field from the current view will be used as recipient's name.         First name (field_user_first_name) *         Field used for recipient's e-mail Required         Select which field from the current view will be used as recipient's e-mail.         Student Email (mail) * |  |  |  |  |
| 5                            | Enter an appropriate subject and<br>compose a message to your students.<br>Use the formatting controls in the<br>Message box as you choose. You may<br>also attach files to your emails here.<br>See an CICE Placement Reminder<br>email template below to copy and<br>paste at your convenience.<br>Click <b>"Next"</b> when you are ready to<br>proceed. | E-mail content (concer observ)                                                                                                    |  |  |  |  |

| 6                                      | Review t                                                                                                    | he email for accuracy.                                             | Student Report<br>For — HUSR 999 (91) Demo HUSR Course                                                                                                    |                                                                                                    |  |  |  |  |
|----------------------------------------|----------------------------------------------------------------------------------------------------|--------------------------------------------------------------------|----------------------------------------------------------------------------------------------------|----------------------------------------------------------------------------------------------------|--|--|--|--|
|                                        | Click "Go<br>page and                                                                                                    | Click "Go back" to return to the setup<br>page and make any edits. | View<br>From<br>To                                                                                                    | w     Student Forms     Student Report       **CalState S4* <support< td="">     com&gt;       *Tuffy* <cice@csu fullerion.edu=""></cice@csu></support<> |  |  |  |  |
|                                        | If everything is correct, click "Send."                                                                                                    | Subject<br>Message                                                 | CICE Registration Reminder Good morning students.  Please complete the CICE Registration at your earliest convenience, as this step is required before you can begin accruing hours for this course. |                                                                                                    |  |  |  |  |
|                                        | All emails will be generated having a<br>"from" address of<br><i>support@calstates4.com</i> , but all replies<br>will be sent to <b>your</b> email address |                                                                    | Headers<br>Go back                                                                                                    | Precedence: bulk                                                                                                    |  |  |  |  |
|                                        | Will be se                                                                                                    |                                                                    |                                                                                                    |                                                                                                    |  |  |  |  |
| CICE Placement Reminder Email Template |                                                                                                    |                                                                    |                                                                                                    | nplate                                                                                                    |  |  |  |  |
| Subject: CICE Placement Reminder: Dea  |                                                                                                    | lline X                                                            | x/xx/xx                                                                                                    |                                                                                                    |  |  |  |  |
| Body:                                  |                                                                                                    | Good afternoon students,                                           |                                                                                                    |                                                                                                    |  |  |  |  |
| Please complete the CICE Plac          |                                                                                                    |                                                                    | cement as soon as possible at the following link:                                                                                                    |                                                                                                    |  |  |  |  |
|                                        | https://app.calstates4.com/fullerton/                                                                                                    |                                                                    |                                                                                                    |                                                                                                    |  |  |  |  |
|                                        |                                                                                                    | The deadline for this is XX/XX the placement. Contact CICE         | is XX/XX/XX. You may not begin accruing hours until you have completed act CICE on (657) 278-3746 if you have difficulty.                                                                            |                                                                                                    |  |  |  |  |
|                                        |                                                                                                    | Best, <your name=""></your>                                        |                                                                                                    |                                                                                                    |  |  |  |  |